## ้วิธีการเก็บไฟล์ข้อมูลบนพื้นที่จัดเก็บออนไลน์ (Cloud) และการสร้าง QR code เพื่อดาวน์โหลดไฟล์

ในการจัดเก็บข้อมูลและแบ่งปันข้อมูลบนพื้นที่จัดเก็บออนไลน์ ผู้ใช้งานจำเป็นต้องมีบัญชีผู้ใช้งาน (Account) ของผู้ให้บริการจัดเก็บไฟล์ออนไลน์ เช่น Google Drive, One Drive, Dropbox, ฯลฯ โดยบริการ ดังกล่าวสมารถสมัครใช้งานได้ฟรีแบบมีข้อจำกัด เมื่อผู้ใช้งานสมัครใช้งานบริการแล้วสามารถใช้บริการการ จัดเก็บข้อมูลบนพื้นที่ออนไลน์และสร้าง QR code เพื่อแบ่งปันข้อมูลได้โดยวิธีการดังนี้

1.อัพโหลดเอกสาร (บริการของ Google)

- 1.1. ไปที่ที่อยู่ URL <u>https://drive.google.com</u>
- 1.2. ทำการลงชื่อเข้าใช้ (Login) ด้วยบัญชีผู้ใช้ที่มี
- 1.3. เลือก "ไดร์ของฉัน -> ใหม่"

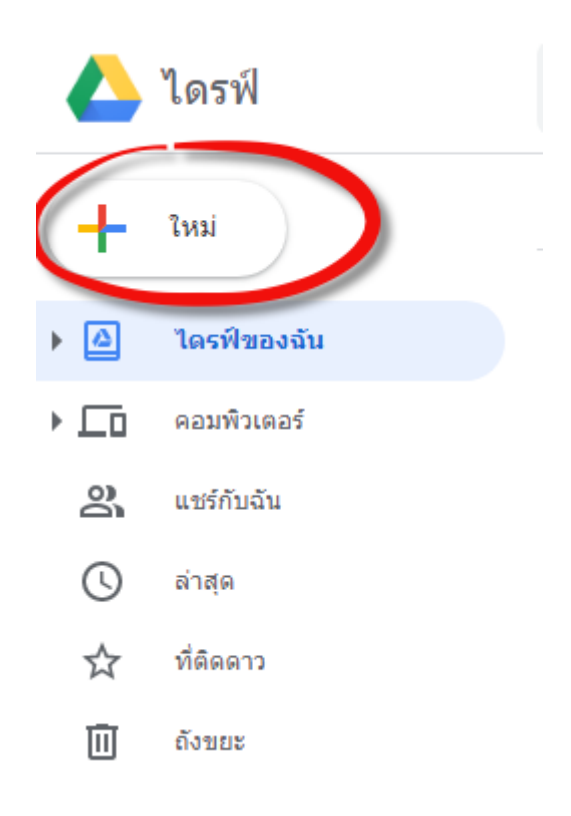

1.4. เลือก "อัพโหลดไฟล์" หรือ "อัพโหลดโฟลเดอร์"

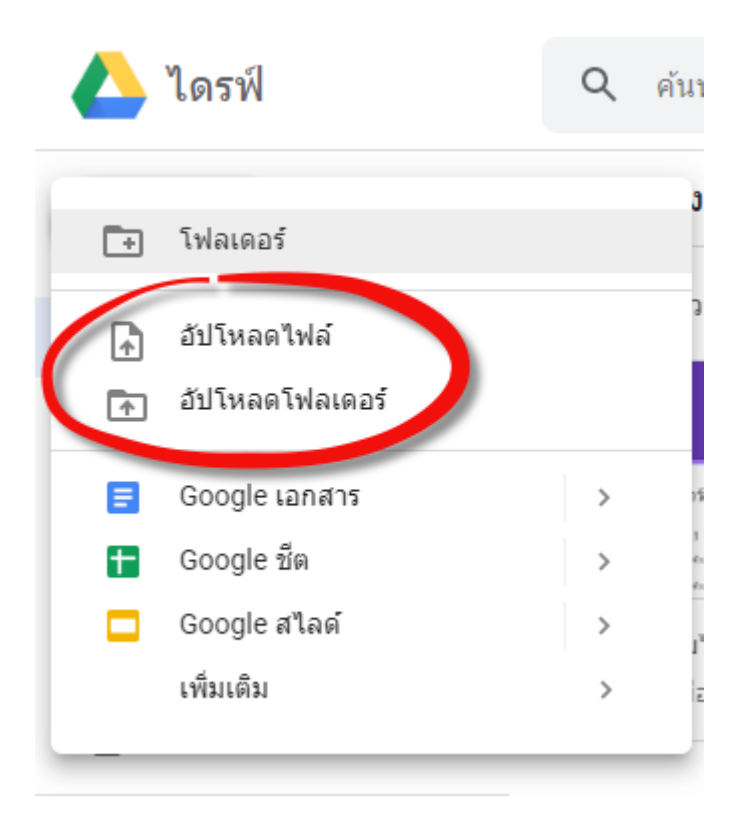

2. แชร์ไฟล์หรือโฟลเดอร์

 2.1 รับลิงค์ที่สามารถแชร์ได้ หลังจากอัพโหลดไปไว้ในแหล่งเก็บข้อมูลบนคลาวด์แล้ว ตั้งค่าให้แชร์กับ ทุกคนที่มีลิงค์

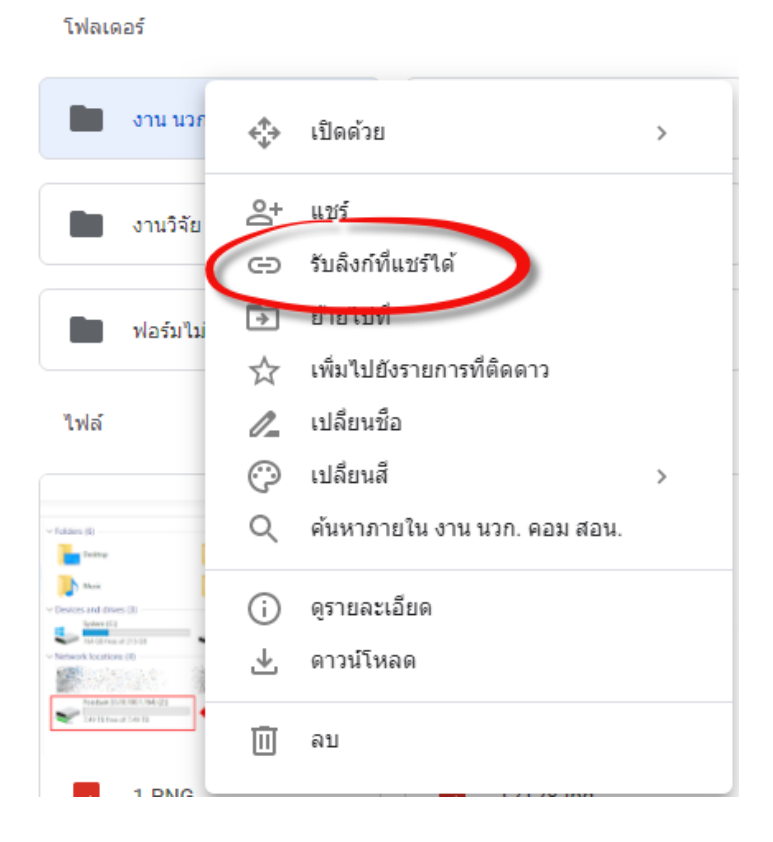

โดย นายวสันต์ นามบุญลา นักวิชาการคอมพิวเตอร์ | สำนักสุขาภิบาลอาหารและน้ำ กรมอนามัย

### 2.2 คัดลอกลิงค์ (Copy, Ctrl+C) ไปใช้งาน

| เปิดการแชร์ลิงก์อยู่             | 6 |
|----------------------------------|---|
| ทุกคนที่มีลิงก์สามารถดู          |   |
| https://drive.google.com/oper?id |   |
|                                  |   |
| การตั้งค่าการแชร์                |   |

ลิงค์ที่ได้จะมีความยาว ทำให้ไม่สวยงามและอาจใช้งานไม่สะดวก สามารถทำให้ลิงค์สั้นลงและเป็น QR code ได้ตามข้อ 3.

3.การย่อลิงค์และสร้าง QR code

- 3.1 ไปที่ที่อยู่ URL <u>https://www.the-qrcode-generator.com/</u>
- 3.2 เลือก "URL"

| QR Code Generator       |       |   |                |
|-------------------------|-------|---|----------------|
| < FREE TEXT URL CONTACT | PHONE | > | SAVE           |
| Enter URL               |       |   | Static QR Code |
|                         |       |   |                |
|                         |       |   |                |
|                         |       |   |                |
|                         |       |   |                |

# 3.3 วางลิงค์ที่คัดลอกมาไว้ในช่อง "Enter URL" และกดปุ่ม "SHORTEN URL"

| QR Code Generator |                                  |             |                 |           |     |                |
|-------------------|----------------------------------|-------------|-----------------|-----------|-----|----------------|
| <                 | FREE TEXT                        | URL         | CONTACT         | PHONE     | >   | SAVE           |
| Enter U<br>go.th  | <mark>RL</mark><br>/ewtadmin/ewt | t/fo_dsan/r | main.php?filena | ime=FS_DM | _KM | Static QR Code |
| SHO               | RTEN URL                         |             |                 |           |     |                |
|                   |                                  |             |                 |           |     |                |
|                   |                                  |             |                 |           |     |                |
|                   |                                  |             |                 |           |     |                |

3.4 จะได้ลิงค์ที่สั้นลง สามารถคัดลอกนำไปใช้ต่อได้ และกดปุ่ม "SAVE" เพื่อบันทึกไฟล์ภาพ QR

code

| QR Code Generator                                 |                                                       |                        |                 |              |               |                |
|---------------------------------------------------|-------------------------------------------------------|------------------------|-----------------|--------------|---------------|----------------|
| < FI                                              | REE TEXT                                              | URL                    | CONTACT         | PHONE        | >             | SAVE           |
| Enter-URL<br>https://q                            | rgo.page.link                                         | /q8NXD                 |                 |              |               | Static QR Code |
| The short<br>Code redi<br>http://foo<br>filename= | rORE https://<br>irects to<br>idsan.anama<br>FS_DM_KM | qrgo.page<br>i.moph.gc | e.link/q8NXD en | coded in the | e QR<br>/mair |                |

3.5 ทำการตั้งชื่อไฟล์ในช่อง "Filename" แล้วกดปุ่ม "SAVE" เพื่อนำ QR code ที่ได้ไปใช้งาน

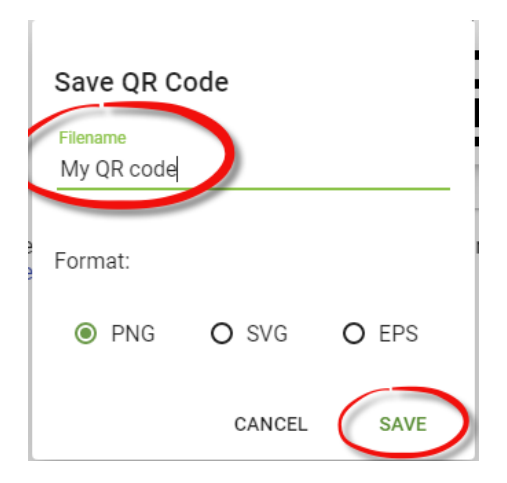

### <u>ตัวอย่างการนำไปใช้</u>

QR code และลิงค์แบบย่อ สำหรับเข้าสู่เว็บไซต์สำนักสุขาภิบาลอาหารและน้ำ กรมอนามัย

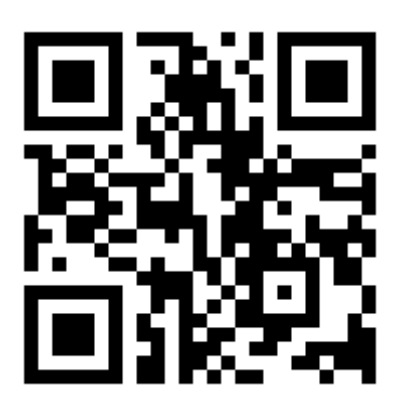

https://qrgo.page.link/PoH5Z

#### <u>คำแนะนำ</u>

กรณีใช้งานบนมือถือสมาร์ทโฟนหรือแท็บเล็ต

 เปิดโปรแกรมอ่านบน Line, Facebook, Camera, หรือโปรแกรมอ่าน QR code อื่น ๆ (สามารถ ดาวน์โหลดได้ใน Play Store สำหรับ Android / App Store สำหรับ iOS)

กรณีใช้งานบนคอมพิวเตอร์

- เปิดเว็บเบราว์เซอร์ เช่น Google Chrome, Firefox, Internet Explorer าลา
- พิมพ์หรือคัดลอกลิงค์ วางในช่อง URL Address แล้วกด Enter

จัดทำเมื่อวันที่ 16 มกราคม พ.ศ.2563